## 本多電子株式会社 貸出機サービス

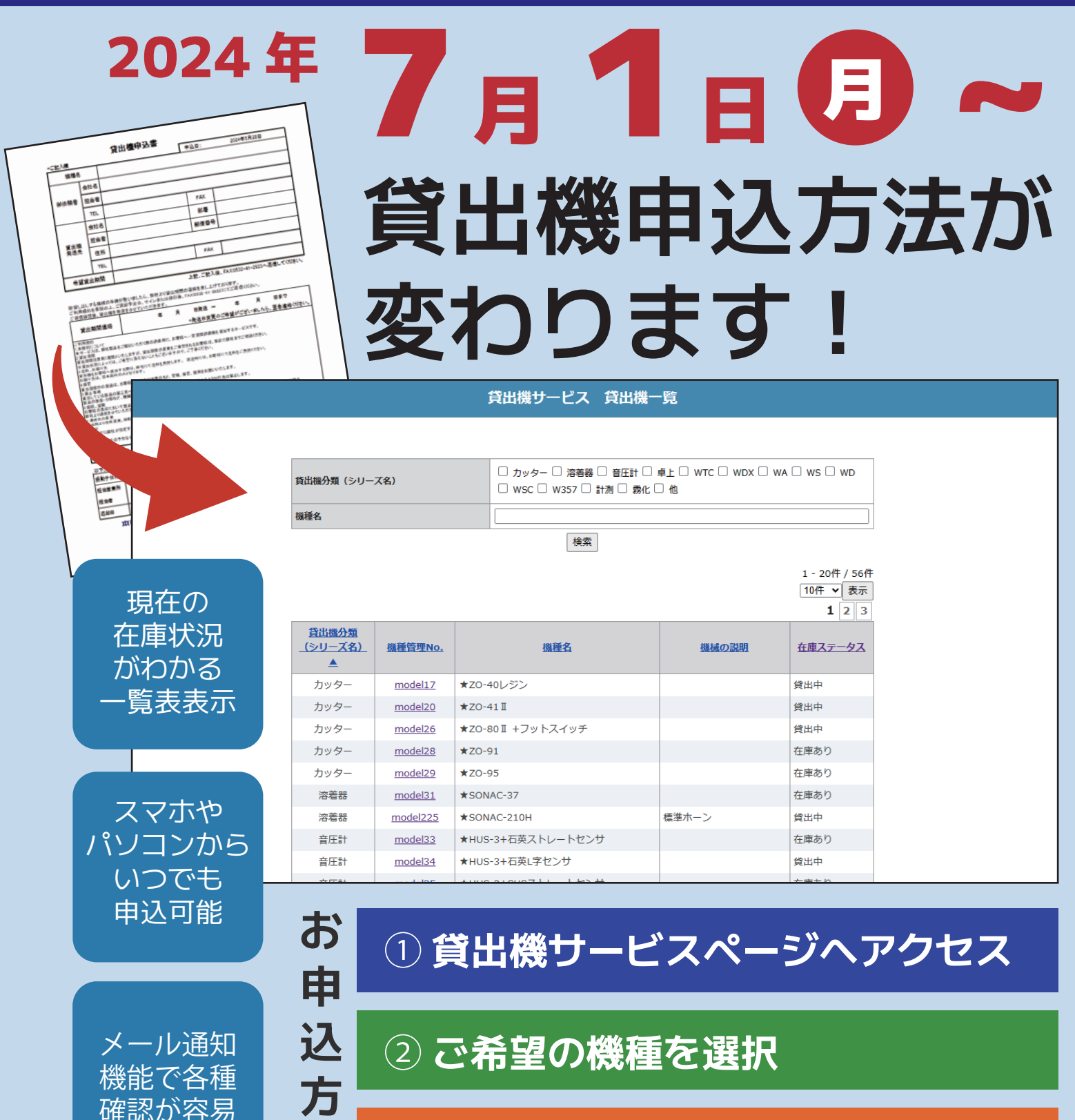

## ③ 必要事項を入力して申込

複数の製品を貸出希望の場合は、お手数ですが一製品ずつ 申込をお願いいたします。

機種の選定でお困りの場合は、ご連絡事項欄に貸出目的の 詳細をご入力ください。弊社担当者が最適な機種をご提案 いたします。

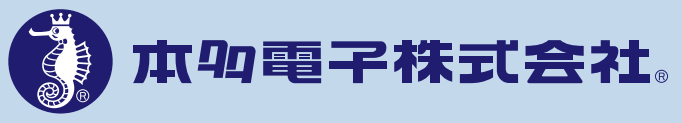

お問い合わせ

法

本多電子株式会社 産業機器事業部 TEL:0532-41-2774

## 貸出機サービス Web 申込方法

## 貸出機サービス 貸出機一覧

この度は本多電子株式会社 貸出機サービスをご利用頂きありがとうございます。 貸出を希望される機種を以下の一覧よりご選択ください。(検索も可能です) 貸出可能な機種の詳細は<u>電子カタログ</u>をご確認ください。

| 出機分類(シリーズ名)                  |                |  | □ カッター □ 溶巻器 □ 音圧計 □ 卓上 □ WTC □ WDX □ WA □ WS □ WD<br>□ WSC □ W357 □ 計測 □ 研磨 □ 他 |       |                                    |  |
|------------------------------|----------------|--|----------------------------------------------------------------------------------|-------|------------------------------------|--|
| 種名                           |                |  |                                                                                  |       |                                    |  |
|                              |                |  | 検索                                                                               |       |                                    |  |
|                              |                |  |                                                                                  |       | 1 - 20件 / 54件<br>10件 v 表示<br>1 2 3 |  |
| <u>貸出機分類</u><br>(シリーズ名)<br>▲ | <u>機種管理No.</u> |  | 摄種名                                                                              | 機械の説明 | 在庫ステータス                            |  |
|                              |                |  |                                                                                  |       |                                    |  |

ł

| カッター | model17 | ★ZO-40レジン        | 在庫あり |
|------|---------|------------------|------|
| カッター | model20 | ★ZO-41 I         | 貸出中  |
| カッター | model26 | ★ZO-80Ⅱ +フットスイッチ | 貸出中  |

貸出機サービス 貸出機詳細

| 貸出機分類<br>(シリーズ名) | カッター      |
|------------------|-----------|
| 機種管理No.          | model17   |
| シリアルNo.          | R00122    |
| 機種名              | ★ZO-40レジン |
| 機械の説明            |           |
| 在庫ステータス          | 在庫あり      |
|                  |           |

一覧表へ戻る予約画面へ進む

| 貸出機仮予約フォーム                                     |            |  |  |  |
|------------------------------------------------|------------|--|--|--|
| 現在在潮はございますが、お手続き中に在準切れとなる場合がございます。予めご了承くださいませ。 |            |  |  |  |
| 必要事項をご入力の上、「確認画面へ」ボタンを押してください。                 |            |  |  |  |
| 貸出機分類(シリーズ名)                                   | <u> </u>   |  |  |  |
| 機種管理No.                                        | model17    |  |  |  |
| ≫リアル№.                                         | R00122     |  |  |  |
| 機種名                                            | *Z0-40レジン  |  |  |  |
| 依赖者 会社名                                        | 例:株式会社000  |  |  |  |
| 依賴者 姓 *                                        | ()<br>例:山田 |  |  |  |
| 依赖者 名 *                                        |            |  |  |  |

①貸出機サービス 貸出機一覧より、貸出を 希望する機種の機械管理No.を選択してください。 機種の詳細は電子カタログにてご確認ください。

②選択した機種に誤りがないか確認し、 予約画面へ進む をクリックしてください。

※在庫ありの場合でもお手続き中に在庫切れと なる場合がございます。

在庫なしの場合も予約待ちとして申込が可能 です。

- ③フォームに必要事項を入力してください。
  ご利用規約を承諾のうえ、
  「同意する」を選択してください。
  機種選定にお困りの方は、予約者連絡事項欄に
  できるだけ詳しくご要望を入力してください。
  弊社担当者が最適な機種をご提案します。
- ④入力が完了したら確認画面で内容を確認し、送信してください。
- ⑤システムより受付完了通知がご依頼者様宛に 届きますので内容をご確認ください。
- ⑥貸出予定日が決まり次第ご連絡差し上げます のでお待ちください。